## 平成31年度附属図書館ガイダンス

### 平成31年4月 一橋大学附属図書館

## 目 次

## 1. 図書館を利用する

## 2. 資料を探す

- 2-1. 図書・雑誌を探す
- 2-2. 論文を探す
- 2-3. 新聞記事を探す

# 図書館を利用する(1)

## ・図書の貸出・延長

院生 1人30冊まで。2ヶ月間(学習用図書は2週間)貸出可 学部生 1人10冊まで。2週間貸出可

- 続けて借りたい場合は3回まで更新が可能

✓返却期限内の図書であること

✓延滞資料がないこと

✓他の利用者から予約されていないこと

### ・学内図書の予約、取寄せ

- 貸出中の資料への予約
- 千代田キャンパス図書室、小平研究保存図書館からの 取寄せ

# 図書館を利用する(2)

## • 図書購入リクエスト

院生 年間1人当たり合計30冊、100,000円が上限 学部生 年間1人当たり合計15冊、30,000円が上限

- 研究・学習に必要な図書を購入し、図書館に配架 (院生・学部生とも2020年1月末申込〆切予定)

– http://www.lib.hit-u.ac.jp/guide/reference/request.html

• 現物貸借、文献複写(有料) 院生 他大学の所蔵資料(図書、コピー)の取寄せ - 現物貸借にかかる費用の公費負担サービス

(年間1人当たり5冊が上限。2020年1月末申込〆切予定)

- http://www.lib.hit-u.ac.jp/guide/reference/ill.html

# 図書館を利用する(3)

- 他大学図書館への訪問利用
  - 事前照会・紹介状の発行
  - http://www.lib.hit-u.ac.jp/guide/reference/reachout.html
- 国立国会図書館デジタルコレクション
   図書館向けデジタル化資料送信サービス
  - 明治期以降の図書や雑誌など約150万点を利用可能
  - 館内専用端末(1台)で閲覧
  - http://www.lib.hit-u.ac.jp/guide/member/ndl.html

# 図書館ポータルサイト「MyLibrary」

- WEB上で利用できる図書館サービス
  - https://opac.lib.hit-u.ac.jp/mylibrary/
  - 一橋認証ID(Gmailのアカウント)でログイン
- さまざまなサービスがwebを通して申込み可能
  - 図書の貸出延長、予約
  - グループ学習室の予約
  - 図書購入リクエスト
  - 他大学への現物貸借、文献複写の依頼
  - 学外からの電子リソースへのアクセス など

## MyLibraryへのアクセス

https://opac.lib.hit-u.ac.jp/mylibrary/

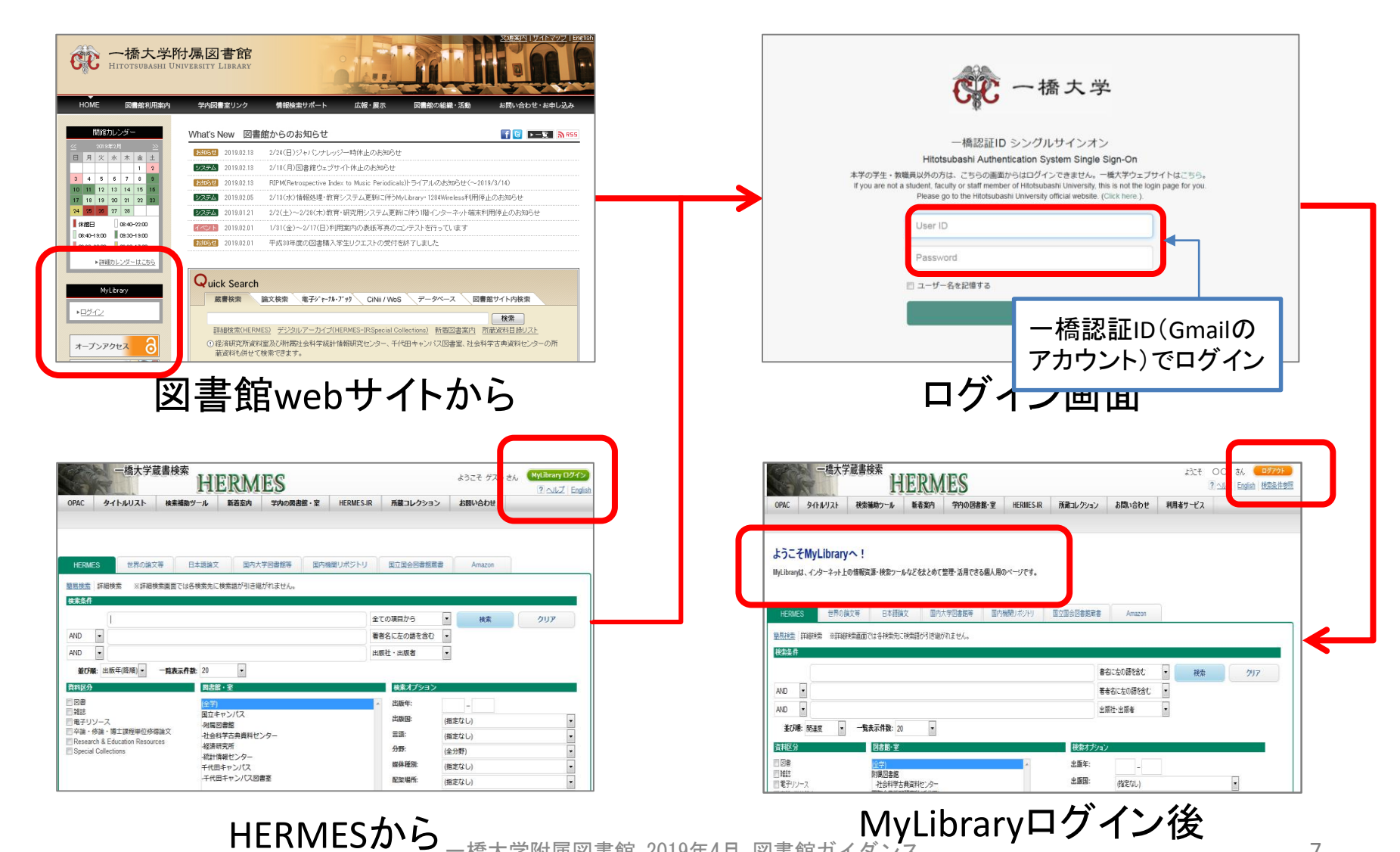

ー橋大学附属図書館 2019年4月 図書館ガイダンス

## 目 次

## 1. 図書館を利用する

## 2. 資料を探す

- 2-1. 図書・雑誌を探す
- 2-2. 論文を探す
- 2-3. 新聞記事を探す

### ~<sup>ルメス</sup> 一橋大学蔵書検索「HERMES」

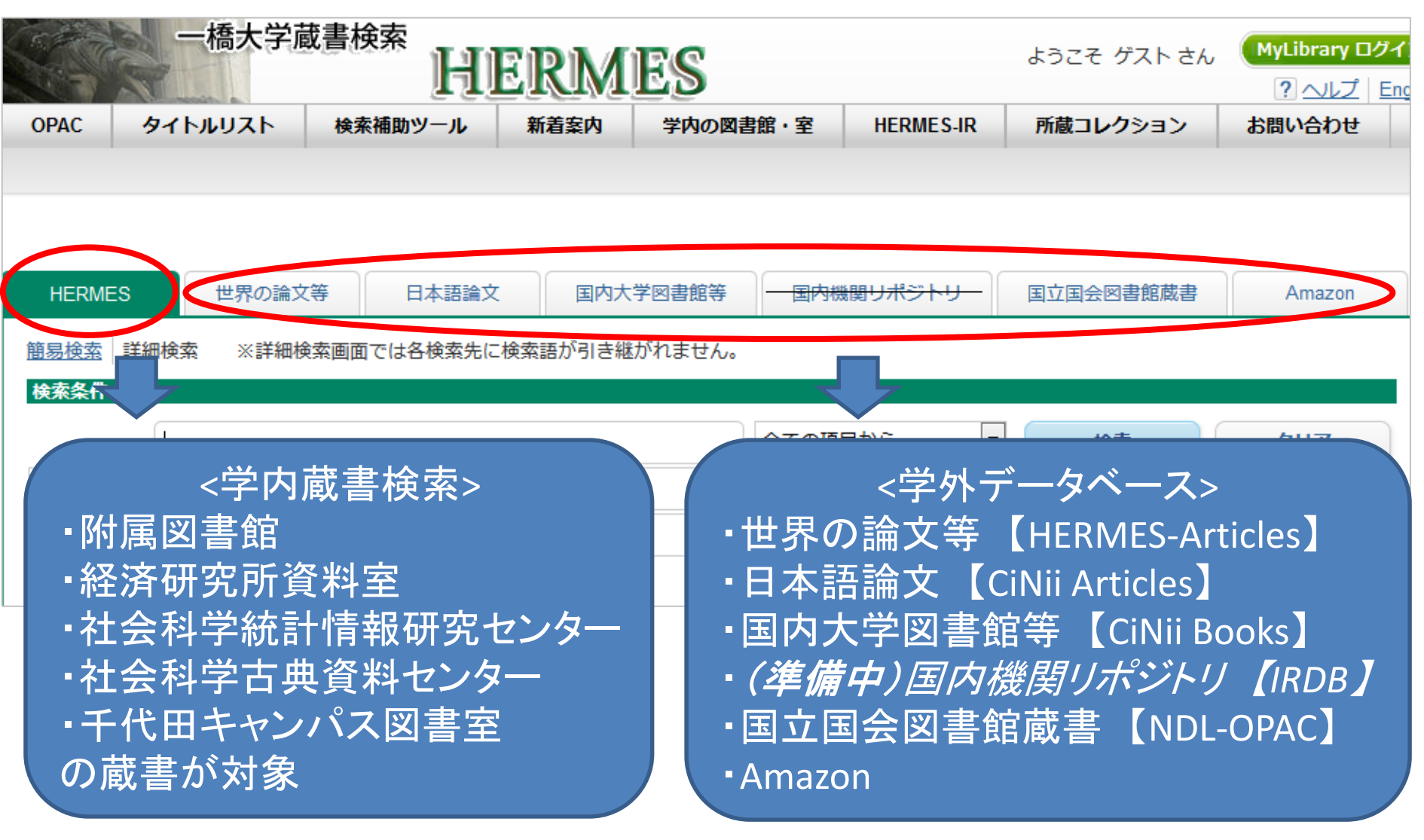

ー橋大学附属図書館 2019年4月 図書館ガイダンス

# 目 次

- 1. 図書館を利用する
- 2. 資料を探す
  - 2-1. 図書・雑誌を探す
  - 2-2. 論文を探す
  - 2-3. 新聞記事を探す

## ー橋大学所蔵の図書・雑誌を探す

|      | 一橋大学                   | 藏書検索<br>H   | ERM      | IES    |           |       |       |         | ようこそ グストさん | MyLibrary ログイン<br>? ヘルプ   English |
|------|------------------------|-------------|----------|--------|-----------|-------|-------|---------|------------|-----------------------------------|
| OPAC | タイトルリスト                | 検索補助ツール     | 新着案内     | 学内の図書館 | ·室 HERMES | R 所蔵コ | レクション | お問い合わせ  |            |                                   |
|      |                        |             |          | 1      |           |       |       |         |            |                                   |
|      |                        |             |          |        |           |       |       |         |            |                                   |
|      |                        |             |          |        |           |       |       |         |            |                                   |
| HERN | MES 世界の論               | i文等 日本語論    | 文 国内7    | 大学図書館等 | 国内機関リボジトリ | 国立国会  | 図書館蔵書 | Amazon  |            |                                   |
| 簡易检索 | 。<br><u> 詳細快索</u> ※詳細枝 | 検索画面では各検索先に | 検索語が引き継ぬ | ぶれません。 |           |       |       |         |            |                                   |
|      |                        |             |          |        |           |       | 検索    | <u></u> |            |                                   |
|      |                        |             |          |        |           |       |       |         |            |                                   |

- 検索の範囲
  - 附属図書館
  - 経済研究所資料室
  - 社会科学統計情報研究センター
  - 社会科学古典資料センター
  - 千代田キャンパス図書室
- 収録内容
  - 一橋大学所蔵の図書、雑誌 + <u>HERMES-IR</u>に収録された資料

(本学刊行物(紀要や年報)・学術雑誌掲載論文・博士論文・学園史資料など)

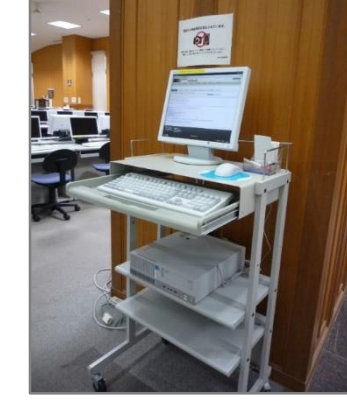

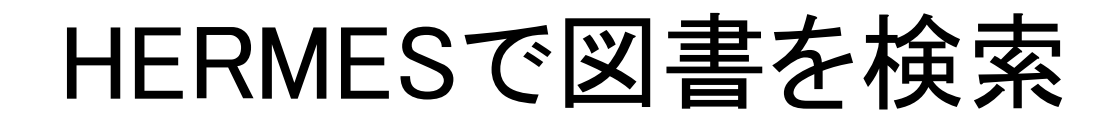

## 例題:「<u>院生の論文の書き方」に関する図書を探す</u>

| <u>簡易検索</u> 詳細検索 | ※詳細検索画面では各検索先に検索語が引き継がれません。     |   |    |            |
|------------------|---------------------------------|---|----|------------|
| 検索条件             |                                 |   |    |            |
| 院生<br>AND 🔻      | ★ キーワードは単語にする<br>複数ある時はスペースで区切る |   | 検索 | <u>ሳሀア</u> |
| AND -            | 出版社・出版者                         | • |    |            |
| 並び順: 出版年(降       | 峰順) ▼ 一覧表示件数: 20 ▼              |   |    |            |

- 思うような検索結果が得られない場合は、検索キーワードを見直す
   同義語や関連語、より広い概念、より狭い概念に言い換える
- 読みたい本が決まっている場合は、タイトルや著者名で検索する

# 所在の確認(書誌詳細画面)

| <ul> <li>検索結果一覧に戻る</li> </ul>                                                                                 | 学生・院生のため<br>ガクセイ・インセイノタメノレボ<br>出版者<br>出版年<br>著者標目<br>配架場所 | bのレポート・論文の作成<br>H+・ロンガン ノサクセイマニュアル<br>東京: 税務経理協会<br>2011.11<br>瀧川. 好夫(1953-) <タキガワ, ヨシオ><br>請求記号                                                                                                    |
|----------------------------------------------------------------------------------------------------|-----------------------------------------------------------|----------------------------------------------------------------------------------------------------|
| <ul> <li>S→ル送信</li> <li>ファイル出力</li> <li>Tweet {0</li> <li>はいいね! {0</li> <li>8+1 {0</li> <li>8+1 {0</li> </ul> | <b>配架場所</b><br>(本館3階)コード分類和<br>用図書)                       | 巻次       請求記号       登録番号       状態       コメント       ISBN       刷年       利用注記       予約             書(学習)           8100:1103           111023518M           9784419057299           ●           ●           ●           ●           ■           ●           ●           ●           ●           ●           ●           ●           ●           ●           ●           ●           ●           ●           ●           ■           ●           ●           ●           ●           ●           ●           ●           ●           ●           ●           ●           ●           ●           ●           ●           ●           ●           ●           ●           ●           ●           ●           ●           ●           ●           ●           ●           ●           ●           ● |
| 他の検索サイト 資料が                                                                                                   | 置かれている                                                    | 5場所 ・貸出中の資料→予約                                                                                                    |
| <ul> <li>2 Webcat Plus</li> <li>2 世界の論文等</li> </ul>                                                           | データ種別<br>大 <i>き</i> さ                                     | 図書     ・千代田キャンパス図書室、       4.4.1370: 捕図: 1900     ・ホェ四の但右図書館の次均                                                                                                    |
| -                                                                                                    | 別書名                                                       |                                                                                                    |
|                                                                                                    | 一般注記                                                      | 「アビールできるレポート/論文はこう書く!」(2004年刊)の改題, 付章を加 <del>고</del><br>参考文献: p137                                                                                                    |
|                                                                                                    | 件 名                                                       | BSH: <u>論文作法</u>                                                                                                    |
|                                                                                                    | 分類                                                        | NDC8: <u>816.5</u><br>NDC9: <u>816.5</u>                                                                                                    |

HERMESで雑誌/電子ジャーナルを検索

例題: Nonaka, Ikujiro; Takeuchi, Hirotaka. The Wise Leader. <u>Harvard business review</u>. 2011, vol. 89, no. 5 p. 58-67. Harvard University を探す

• HERMESでは、論文のタイトルや執筆者ではヒットしない(\*)

→ 掲載雑誌の所蔵を確認する

(\*) HERMES-IR収録分を除く

| <u>簡易検索</u><br>詳細検索<br>※詳細検索画面では各検索先に検索語が引き継がれませ                               | tん。           |                               |                   |
|--------------------------------------------------------------------------------|---------------|-------------------------------|-------------------|
| 検索条件<br>Harvard business review                                                | 書名(完全形)       | 雑誌のフルタイトルがわれ<br>るときは「書名(完全形)」 | ■┘<br>いってい<br>を選択 |
| AND ▼<br>並び順: 出版年(降順) ▼ 一覧表示件数: 20 ▼                                           | 出版社・出版者       |                               |                   |
| 資料区分     図書館・室       回回車     ····································              | 検索オプシ<br>出版年: |                               |                   |
| 図雑誌     図種子リソース     「     資料区分   雑誌」  電子リソー     あらかじめ絞り込む                      | ス」で 出版国:      | -<br>(指定なし)                   | •                 |
| <ul> <li>□ 卒論・修論・博士課程</li> <li>□ Research &amp; Education Resources</li> </ul> | 言語:           | (指定なし)                        | •                 |
| Special Collections -経済研究所 (注:) -経済研究所                                         | 分野:           | (全分野)                         | -                 |

-橋大学附属図書館 2019年4月 図書館ガイダンス

## 検索結果の一覧

| 3. | Harvard busin          | ess review / Graduate School of BL                                                                              | Isines    | S Administrati   | ion, Harvard University                           |
|----|------------------------|----------------------------------------------------------------------------------------------------|-----------|------------------|---------------------------------------------------|
| ٢  | Vol. 1. no. 1 (Oct. 1) | 雑誌→冊子体(紙)で所慮                                                                                                    | <b>武</b>  |                  | 所蔵件数: 4件                                          |
|    | 配架場所                   |                                                                                                    |           | 請求記号             | コメント                                              |
|    | (雑誌棟5階)製本雑誌            | 48-78,79(1-10),80-82,83(1-7,9-12),84,85(1-11),86-9<br>6+                                                        | 1970-2018 | 3 <u>ZDA:6</u>   | 新差雑誌は雑誌棟1階にあり                                     |
|    | 小平研究保存図書館              | 1-16,17(2-4),18-40,41(1-5),42-47                                                                                | 1922-1969 | 2DA:6            |                                                   |
|    | <u>千代田集密書架(雑誌)</u>     | 1-78,79(1-10),80-96,97(1)+                                                                                      | 1922-2019 | Shelved by Title | Current issues shelved on Current Issues Shelving |
|    | 経済研究所資料室 雑誌            | 28(3-6),29(2),30(1,3,6),31(2-4),32(1,3-4,6),33,34(<br>2-5),35(2-6),36(1,3-6),37,38(1-2),39(1,3-5),41(5-6),42-61 | 1950-1983 | 3 <u>ZD:5</u>    |                                                   |
|    |                        | ·                                                                                                    | 1         |                  | ·                                                 |

#### 4. Harvard business review

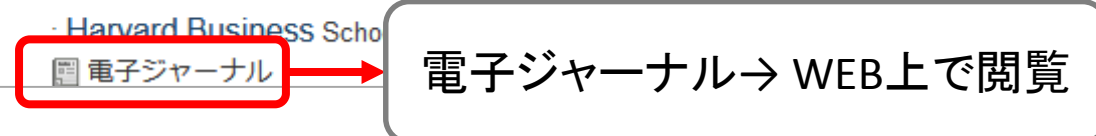

#### ✓ 雑誌

・紙に印刷されて、図書館・図書室に置かれている雑誌
 ✓ 電子ジャーナル

• インターネット上で本文が公開されている雑誌

## 雑誌の利用

|   | Harvard bus<br>University                                                                                                    | iness review / Gra                                                                                                    | aduate School of                                                                                                    | Busines                                                       | s Administra                                                           | tion, Harvard                                                                                                  |   |
|---|----------------------------------------------------------------------------------------------------|----------------------------------------------------------------------------------------------------|----------------------------------------------------------------------------------------------------|---------------------------------------------------------------|------------------------------------------------------------------------|----------------------------------------------------------------------------------------------------|---|
|   | 出版者                                                                                                    | Chicago : A. W. Shav                                                                                                    | N                                                                                                    |                                                               |                                                                        |                                                                                                    |   |
|   | 出版年                                                                                                    | 1922-                                                                                                    |                                                                                                    |                                                               |                                                                        |                                                                                                    |   |
|   | 著者標目                                                                                                    |                                                                                                    | ľ                                                                                                    | inistration                                                   |                                                                        |                                                                                                    |   |
|   | 電子体                                                                                                    | 所蔵して                                                                                                    | いる巻号                                                                                                    |                                                               |                                                                        |                                                                                                    |   |
|   | 「リンク」をクリー<br>「リンク」は、ISE<br>ます。                                                                                                    | BN · ISSN C 18 MOC                                                                                                    | איגאייגאופרו י אופרו י ל אויא                                                                                                 | <sub>ま</sub> す。 <mark>HERMI</mark><br>計合はタイトル                 | ES <mark>-Link</mark><br>で検索するため、同名野                                   | 異書・異誌が表示されることがあり                                                                                               |   |
| 楶 | 【料が置た<br>いる場                                                                                                    | いれて<br><sup>収録デ</sup><br>所                                                                                                    | ー <b>タベース</b><br>ss Source Elite【キャンパス外)                                                                                      | アクセス可】                                                        | 本の背に<br>るラベル                                                           | :貼られてい<br>番号                                                                                                   | - |
|   |                                                                                                    |                                                                                                    |                                                                                                    |                                                               |                                                                        | )                                                                                                    |   |
|   | 所蔵巻号をクリック                                                                                                    | <b>ウすると、詳細が確認できます</b>                                                                                                    | 0                                                                                                    |                                                               |                                                                        |                                                                                                    |   |
|   | 所蔵巻号をクリック                                                                                                    | クすると、詳細が確認できます<br>所蔵巻号                                                                                                    | 。<br>所蔵巻号                                                                                                    | 年次                                                            | 請求記号                                                                   | <br>ז<צ⊏                                                                                                    |   |
|   | 所蔵巻号をクリック<br><b>配架場所</b><br>( <u>雑誌棟5階)製本</u><br><u>雑誌</u>                                                                                              | クすると、詳細が確認できます<br><u> 所蔵巻号</u><br><u> 48-78,79(1-10),80-82,83(1</u><br><u> 6+</u>                                                                                                    | 。<br>所蔵巻号<br>I-7,9-12),84,85(1-11),86-9                                                                                       | <b>年次</b><br>1970-2018                                        | 請求記号<br>ZDA:6                                                          | <b>コメント</b><br>新着雑誌は雑誌棟1階にあり                                                                                   |   |
|   | 所蔵巻号をクリック<br>配架場所<br>(雑誌棟5階)製本<br>雑誌<br>小平研究保存図<br>書館                                                                                                   | フすると、詳細が確認できます<br>所蔵巻号<br><u>48-78,79(1-10),80-82,83(1</u><br><u>6+</u><br><u>1-16,17(2-4),18-40,41(1-5</u>                                                                                                    | 。<br><u> 所蔵巻号</u><br>1-7,9-12),84,85(1-11),86-9<br>),42-47                                                                    | <b>年次</b><br>1970-2018<br>1922-1969                           | 請求記号<br>ZDA:6<br>ZDA:6                                                 | <b>コメント</b><br>新着雑誌は雑誌棟1階にあり                                                                                   |   |
|   | <ul> <li>所蔵巻号をクリック</li> <li>配架場所</li> <li>(雑誌棟5階)製本</li> <li>雑誌</li> <li>小平研究保存図<br/>書館</li> <li>千代田集密書架</li> <li>(雑誌)</li> </ul>                       | フすると、詳細が確認できます<br>所蔵巻号<br><u>48-78,79(1-10),80-82,83(1<br/>6+</u><br><u>1-16,17(2-4),18-40,41(1-5</u><br><u>1-78,79(1-10),80-96,97(1)</u>                                                                                                    | 。<br><u> </u>                                                                                                    | <b>年次</b><br>1970-2018<br>1922-1969<br>1922-2019              | 請求記号<br>ZDA:6<br>ZDA:6<br>Shelved by Title                             | コメント<br>新着雑誌は雑誌棟1階にあり<br>Current issues shelved on<br>Current Issues Shelving                                  |   |
|   | <ul> <li>所蔵巻号をクリック</li> <li>配架場所</li> <li>(雑誌棟5階)製本</li> <li>雑誌</li> <li>小平研究保存図</li> <li>書館</li> <li>千代田集密書架</li> <li>(雑誌)</li> <li>経済研究所資料</li> </ul> | <b>7すると、詳細が確認できます</b><br>所蔵巻号<br><u>48-78,79(1-10),80-82,83(1<br/>6+</u><br><u>1-16,17(2-4),18-40,41(1-5</u><br><u>1-78,79(1-10),80-96,97(1)</u><br><u>28(3-6),29(2),30(1,3,6),31</u>                                                        | 。<br><b>所蔵巻号</b><br>1-7,9-12),84,85(1-11),86-9<br>),42-47<br>+<br>(2-4),32(1,3-4,6),33,34(                                    | <b>年次</b><br>1970-2018<br>1922-1969<br>1922-2019<br>1950-1983 | 請求記号         ZDA:6         ZDA:6         Shelved by Title         ZD:5 | コメント<br>新着雑誌は雑誌棟1階にあり<br>Current issues shelved on<br>Current Issues Shelving                                  |   |
|   | 所蔵巻号をクリック<br>配架場所<br>(雑誌棟5階)製本<br>雑誌<br>小平研究保存図<br>書館<br>千代田集密書架<br>(雑誌)<br>経済研究所資料<br>室 雑誌                                                             | <b>すると、詳細が確認できまず</b><br><b>所蔵巻号</b><br><u>48-78,79(1-10),80-82,83(1<br/>6+</u><br><u>1-16,17(2-4),18-40,41(1-5</u><br><u>1-78,79(1-10),80-96,97(1)</u><br><u>28(3-6),29(2),30(1,3,6),31</u><br><u>2-5),35(2-6),36(1,3-6),37,3</u><br>) 42 61 | 。<br><b>所蔵巻号</b><br>1-7,9-12),84,85(1-11),86-9<br>),42-47<br><u></u><br>(2-4),32(1,3-4,6),33,34(<br>38(1-2),39(1,3-5),41(5-6) | <b>年次</b><br>1970-2018<br>1922-1969<br>1922-2019<br>1950-1983 | 請求記号<br>ZDA:6<br>ZDA:6<br>Shelved by Title<br>ZD:5<br>主まな コ 只          | <ul> <li>コメント</li> <li>新着雑誌は雑誌棟1階にあり</li> <li>Current issues shelved on<br/>Current Issues Shelving</li> </ul> |   |

ー橋大学附属図書館 2019年4月 図書館ガイダンス

電子ジャーナルの利用

|   |                              |                                    |                             |               |                   | 新規検索 出版物 企業プロフィール シソーラス その他・                                                                                                    | サインイン 🤷フォルダ ユーザ                                                              | 一設定 言語・ ヘルプ                          |
|---|------------------------------|------------------------------------|-----------------------------|---------------|-------------------|----------------------------------------------------------------------------------------------------|------------------------------------------------------------------------------|--------------------------------------|
|   |                              | 「リンク」                              | をクリック                       |               |                   | データベース: Business Source Elite Publications<br>EBSCOhost                                                                                                    | 1                                                                            | ご利用が終わりましたら、こちらを<br>うりックしてログアウトして下さい |
|   | Harvard bus                  | iness review                       |                             |               |                   | 出版物<br>前のレコード 次のレコード<br>この出版物内を検索<br>出版物の詳細 "Harvard Business Review"                                                                                                    | すべての号<br>+ 2019                                                              | ▶ 共有 ▼                               |
| 焽 | 【 <u>以&gt;2] 整次</u><br>覧可能巻号 | ックすると、電子ジャ<br>SN・ISSNで検索し、ま<br>URL | ーナル・電子ブックにフ<br>転しています。ISBN・ | マクセス<br>ISSNが | くできます。<br>がない場合はく | タイトル Harvard Business Review<br>ISSN: 0017-8012<br>出版社情報: Harvard Business School Publication Corp.<br>60 Harvard Way<br>Boston NA 02163<br>United States of America<br>認識レコード: 10/01/1922 to present<br>全文: 01/01/1985 to present | + 2018<br>+ 2017<br>+ 2016<br>+ 2015<br>+ 2014<br>+ 2013<br>+ 2012<br>+ 2011 | )                                    |
| ſ | 収録範囲                         | タイトルへのリンク                          | 収録データベース                    | 注記            |                   | 雪子ジャーナ」                                                                                                    | レ提供サイ                                                                        |                                      |
|   | 1985-01-01 - Presen          | リンク                                | Business Source Elite       |               |                   |                                                                                                    |                                                                              |                                      |
|   | ☑ 每戊                         |                                    |                             |               | _                 | ſ                                                                                                    |                                                                              |                                      |
|   | +タグを追加する(Myl                 | Libraryに先にログインし                    | てください)                      |               |                   |                                                                                                    |                                                                              |                                      |
|   | 書誌詳細を非                       |                                    |                             |               |                   |                                                                                                    |                                                                              |                                      |
|   | データ種 <mark>別</mark>          | 閲覧が可                               | 能な巻号                        |               |                   |                                                                                                    |                                                                              |                                      |
|   | 一般注記                         |                                    |                             |               |                   |                                                                                                    |                                                                              |                                      |
|   | 書誌ID                         | 9000386484                         |                             |               |                   |                                                                                                    |                                                                              |                                      |
|   | ISSN                         | 00178012                           |                             |               |                   |                                                                                                    |                                                                              |                                      |

# 探し方にコツのいる資料

- 古い資料(1990年度以前に受入れた資料)
   − 所蔵資料のすべてが登録されているわけではない
   ⇒本館地階・1階にあるカード目録も検索してみる
- 書庫の利用
- 院生 貸出カウンターで書庫への入庫手続きをする (平日9:00~16:30) 学部生 借用証を記入し、貸出カウンターに出納を申込む

(平日9:00~16:45)

# 目 次

1. 図書館を利用する

## 2. 資料を探す

- 2-1. 図書・雑誌を探す
- 2-2. 論文を探す
- 2-3. 新聞記事を探す

## HERMESで論文情報を検索する

| Contraction of the second | 一橋大学       | 藏書検索        | ERM       | ES         |           |           |        | ようこそ ゲスト さん | MyLibrary ログイン<br>? ヘルプ   English |
|---------------------------|------------|-------------|-----------|------------|-----------|-----------|--------|-------------|-----------------------------------|
| OPAC                      | タイトルリスト    | 検索補助ツール     | 新着案内      | 学内の図書館・室   | HERMES-IR | 所蔵コレクション  | お問い合わせ |             |                                   |
|                           |            |             |           |            |           |           |        |             |                                   |
|                           |            |             |           |            |           |           |        |             |                                   |
|                           |            |             |           |            | ******    |           |        |             |                                   |
| HE                        | MES 世界の語   | 倫文等 日本語論    | 文 国内大学    | 学図書館等 🔰 国内 | 機関リポジトリ 🍹 | 国立国会図書館蔵書 | Amazon |             |                                   |
| 簡易検                       | 索 詳細検索 ※詳細 | 検索画面では各検売先に | 検索品が引き継が構 | hません。      | ********  |           |        |             |                                   |
|                           |            |             |           |            |           | 検索        | クリア    |             |                                   |
|                           |            |             |           |            |           |           |        |             |                                   |

| タブ名称      | DB名称            | DB説明                                                           |
|-----------|-----------------|----------------------------------------------------------------|
| 世界の論文等    | HERMES-Articles | <ul> <li>・本学が契約している電子ジャーナルや<br/>電子ブックなどを論文単位で検索できる。</li> </ul> |
| 日本語論文     | CiNii Articles  | ・日本の学術論文を中心に、約2,050万件<br>の論文情報を提供。<br>・本文へのナビゲーションが豊富。         |
| 国内機関リポジトリ | IRDB            | ・国内のリポジトリに登録されている論文<br>を横断検索できる。 <i>(準備中)</i>                  |

ー橋大学附属図書館 2019年4月 図書館ガイダンス

## CiNii Articlesで論文を検索

#### https://ci.nii.ac.jp/

## 例題:「気候変動」「EU」に関する論文を探す

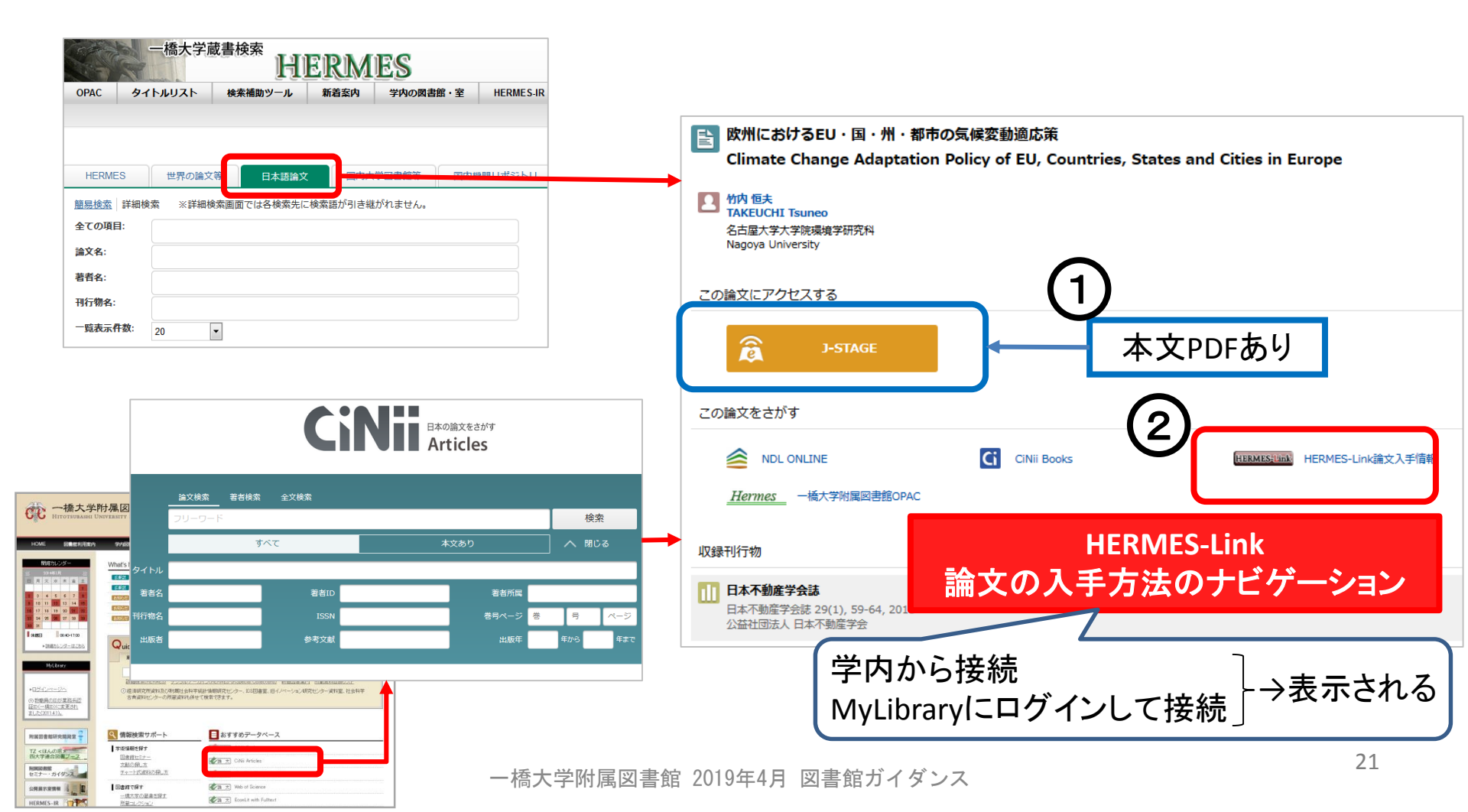

# 本文の入手: HERMES-Link

HERMES-Link -橋大学 リンクサービス Hitotsubashi University Linking service

#### 検索結果:

#### 条件を定義し直すか変更してください

学内等の所蔵を確認

正垣, 裕太郎 (2017). "EU-FLEGTの現状と課題:違法伐採対策と気候変動対策の相乗効果に向けて (100号記念特集号)". 海外の森林と林業 = Japanese journal of international forest and forestry (1882-6261), (100), P. 36.

引用: Eメール → または エクスポート/保存 →

#### フルテキストへのリンクは見つかりませんでした

- 1. まずHERMESで所蔵確認を 行ってください
- 2. 所蔵が確認ができない場合、MyLibraryから文献複写を依頼して下さい

| 一橋大学所蔵情報                         |                     |  |
|----------------------------------|---------------------|--|
| ー橋大学蔵書検索 HERMESで所蔵を確認<br>タイトルで探す | <u>ISSN/ISBNで探す</u> |  |
| CiNii Booksで所蔵を確認                | ISSN/ISBNで探す        |  |
| NDL-OPAC で所蔵を確認 タイトルで探す          | <u>ISSN/ISBNで探す</u> |  |
|                                  |                     |  |
| MyLibrary                        |                     |  |
| MyLibrary       文献複写     申し込む    |                     |  |

# 英語論文を探す:

## Web of Science Core Collection

- Clarivate Analyticsが提供
- <u>論文の引用関係を利用したナビゲーションが特徴</u>
- 社会科学、人文科学、自然科学の各分野の学術雑誌12,500誌以上から論文を検索

|                                                                                                    | Web of Science InCites Journal Citation Reports Essential Science Indicators EndNote Publons Kopernio | サインイン 👻 ヘルプ 👻 日本語 👻         |
|----------------------------------------------------------------------------------------------------|----------------------------------------------------------------------------------------------------|-----------------------------|
| ○ 一播大学附属図書館<br>Hittoriusauu University Listan                                                                                                    | Web of Science                                                                                        | Clarivate<br>Analytics      |
|                                                                                                    |                                                                                                    | ツール ▼ 検索とアラート ▼ 検索履歴 マークリスト |
| HOME         回顧室/用面前         OPUSA         型リンク         相談後方所一ト         広都・東京         回顧室/周囲・活動         本高いらむ * ふかいらひ * ふかいんひ *           P0017bL/グー         VMartS New 図書館からのお知らせ         日         日 <t< th=""><th>データベースを選択 Web of Science Core Collection 🔹</th><th></th></t<>                                                                                                    | データベースを選択 Web of Science Core Collection 🔹                                                            |                             |
|                                                                                                    | 基本検索 引用文献検索 詳細検索 + その他                                                                                |                             |
| National State         Quick Search           National State         National State | 選択<br>、引用文献検索等) 検索フィール                                                                                | <u> 検索</u> 検索のヒント ・ドの指定     |
| NET#ENDERUNATION         ●         ●         ●         ●         ●         ●         ●         ●         ●         ●         ●         ●         ●         ●         ●         ●         ●         ●         ●         ●         ●         ●         ●         ●         ●         ●         ●         ●         ●         ●         ●         ●         ●         ●         ●         ●         ●         ●         ●         ●         ●         ●         ●         ●         ●         ●         ●         ●         ●         ●         ●         ●         ●         ●         ●         ●         ●         ●         ●         ●         ●         ●         ●         ●         ●         ●         ●         ●         ●         ●         ●         ●         ●         ●         ●         ●         ●         ●         ●         ●         ●         ●         ●         ●         ●         ●         ●         ●         ●         ●         ●         ●         ●         ●         ●         ●         ●         ●         ●         ●         ●         ●         ●         ●         ●                                                                                                    | (トピック、著:                                                                                              | 者名、出版物名等)                   |

# Web of Scienceで論文を検索(1)

例題:「organizational knowledge creation」(組織的知識 創造)について書かれた論文を検索し、検索結果を被引 用数の多い順にソートする

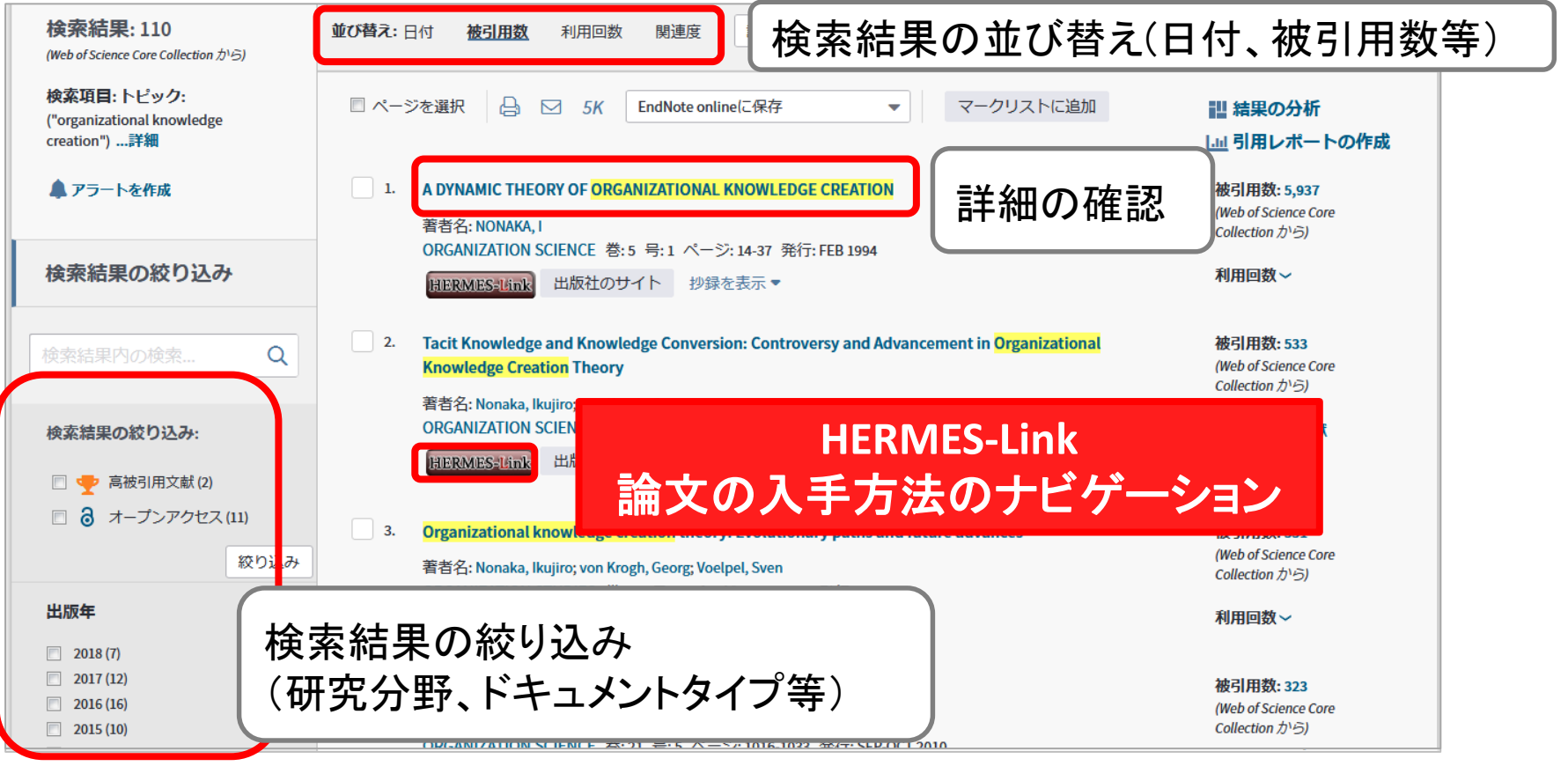

ー橋大学附属図書館 2019年4月 図書館ガイダンス

# Web of Scienceで論文を検索(2)

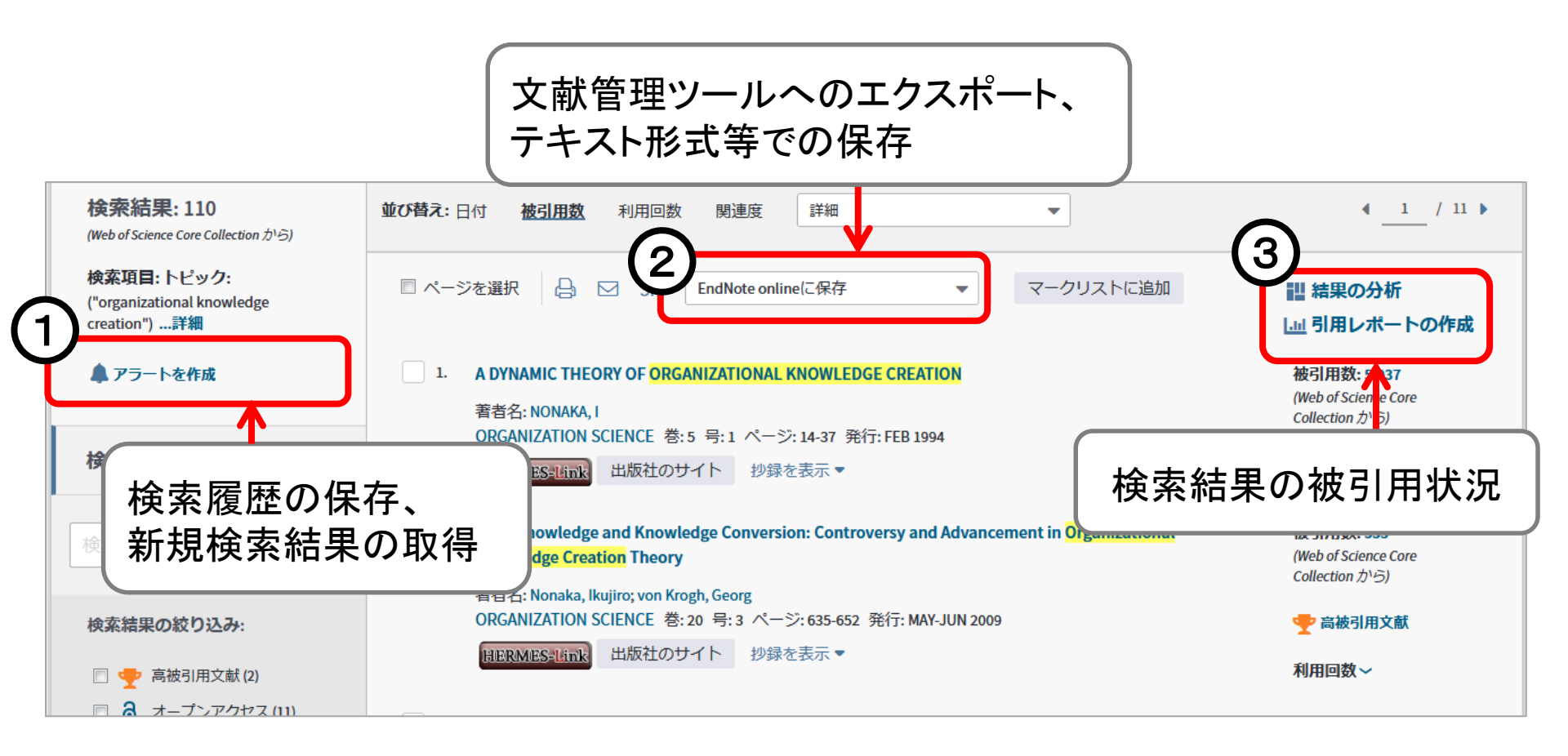

# Web of Scienceで論文を検索(3)

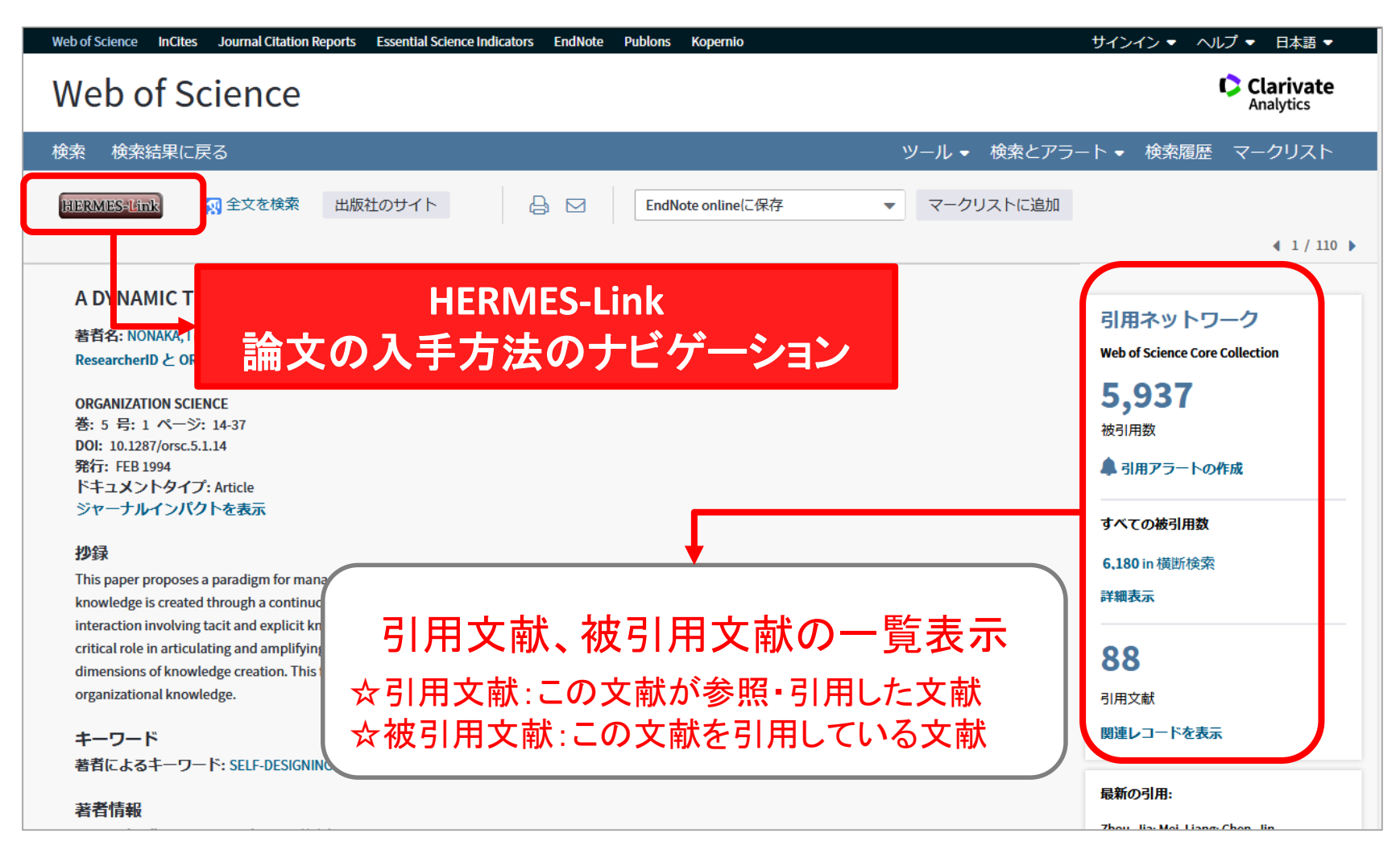

# 文献管理ツール

- EndNote online
  - 学内からWeb of Science画面上部のEndNoteをクリックし利用者登録
  - Web of Scienceからのエクスポートも可能
- RefWorks(Lite版)
  - https://refworks.proquest.com/
  - 学内から利用者登録

その他の無料で使用できる文献管理ツール

- Mendeley
  - ✓ https://www.mendeley.com/
- Zotero
  - ✓ https://www.zotero.org/
- ReadCube
  - ✓ https://www.readcube.com/

ー橋大学附属図書館 2019年4月 図書館ガイダンス

# 目 次

1. 図書館を利用する

## 2. 資料を探す

- 2-1. 図書・雑誌を探す
- 2-2. 論文を探す
- 2-3. 新聞記事を探す

# 新聞記事データベース(国内)

| 誌名   | DB名       | DB説明                              | アクセス                           |
|------|-----------|-----------------------------------|--------------------------------|
| 朝日新聞 | 聞蔵 Ⅱビジュアル | AERA、週刊朝日、知恵<br>蔵等の記事も閲覧可         |                                |
| 毎日新聞 | 毎索        | 「世論サーチ」、週刊エコ<br>ノミスト等も閲覧可         | <b>学内から</b><br>(MyLibrary経由不可) |
| 読売新聞 | ヨミダス歴史館   | 「The Japan News」、「現<br>代人名録」等も利用可 |                                |
| 日経新聞 | 日経テレコン21  | 日経各紙ほか、企業情<br>報、マーケット情報等も<br>収録   |                                |

同時アクセス数に上限あり。利用後はログアウトを!

# 新聞記事データベース(海外)

| DB名        | DB説明                                 |
|------------|--------------------------------------|
| LexisNexis | 1980年代以降の全世界の新聞350紙以上の               |
| Academic   | 全文をカバー                               |
| ProQuest   | New York Times(1851- 現在)、Wall Street |
| 新聞コレクション   | Journal(1889 - 現在)の全文をカバー            |

### MyLibrary経由で自宅からもアクセス可

# DBのアクセス方法

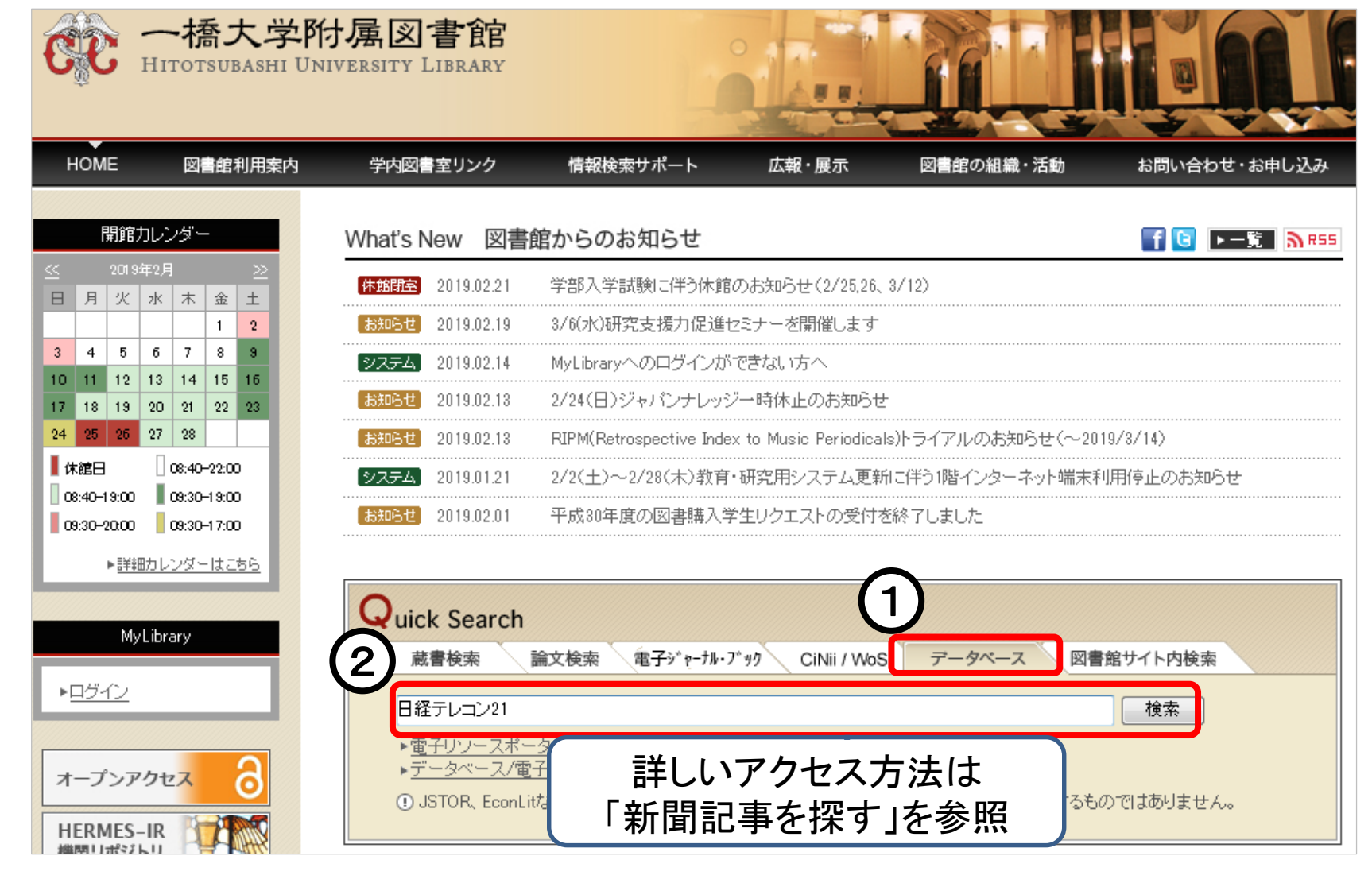

## お問合せ先

### O1階ヘルプデスク(平日17時まで) Owebサイト「お問合せ先一覧」 http://www.lib.hit-u.ac.jp/ask/contact/

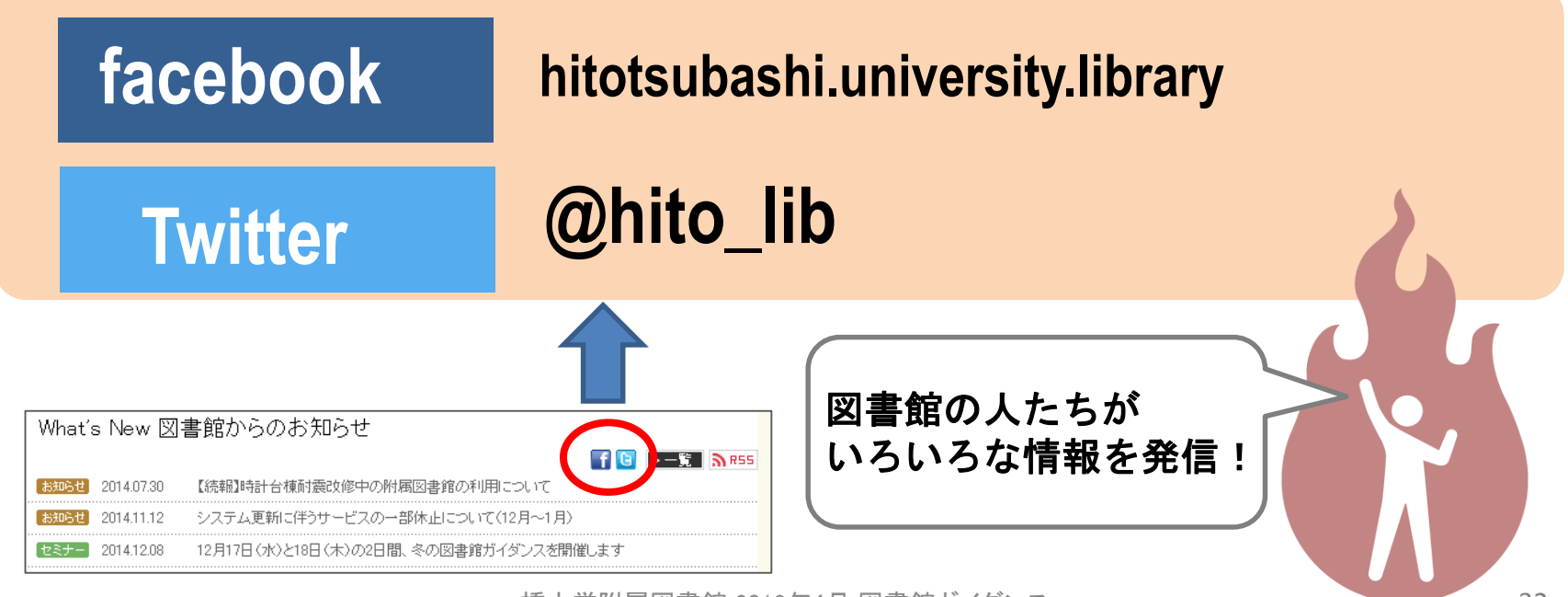